# PREFER kézikönyv SPCI Kft.

# Tartalomjegyzék

| Tartalomjegyzék               | 2 |
|-------------------------------|---|
| Szoftver és kézikönyv célja   | 3 |
| Regisztráció és bejelentkezés | 3 |
| Szoftver használata           | 3 |
| Szavazóként:                  | 3 |
| Létrehozóként:                | 4 |
| Hirdetett kérdések            | 5 |
| Fiókbeállítások               | 6 |
| Személyes adataim             | 6 |
| Kapcsolataim                  | 6 |

## Szoftver és kézikönyv célja

A PREFER segítségével egyszerűen dönthetünk kérdésekben, függetlenül attól, hogy milyen környezetben szeretnénk demokratikus és gyors döntést hozni. A kézikönyv a szoftver használatával kapcsolatos kérdéseket válaszolja meg, valamint képekkel és példákkal kiegészítve segít a szoftver hatékony és gyors megismerésében, magabiztos használatában.

## Regisztráció és bejelentkezés

Regisztrálni illetve bejelentkezni a prefer.hu weboldalon található gombok segítségével tudunk.

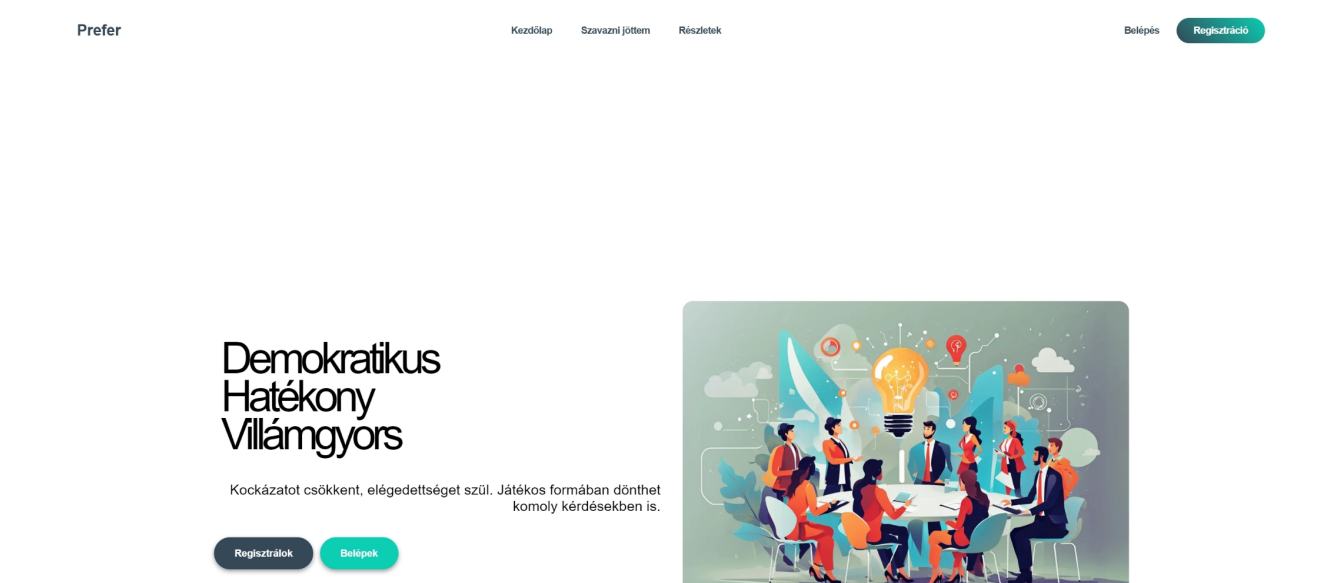

### Szoftver használata

### Szavazóként:

Szavazóként lehetőségünk van névtelen válaszadást megengedő, és névtelen válaszadást nem megengedő szavazáson részt venni.

Ahhoz, hogy egy bizonyos kérdést elérjünk, szükségünk van a kérdéshez tartozó linkre, kódra vagy a kérdéshez automatikusan generált QR kódra.

 Ha a kérdéshez tartozó kódot kapjuk meg, a főoldal bal csempéjén található Szavazás kódja mezőbe beillesztve tudjuk elérni a szavazást. • Ha QR kódot kapunk, telefonunk kamerájával beolvasva tudunk a szavazáshoz lépni.

Beállítás típusától függően nevünket megadva, vagy névtelenül tudjuk kitölteni a kérdést.

### Létrehozóként:

Sikeres regisztráció után a szoftver alapértelmezett menüje fogad minket:

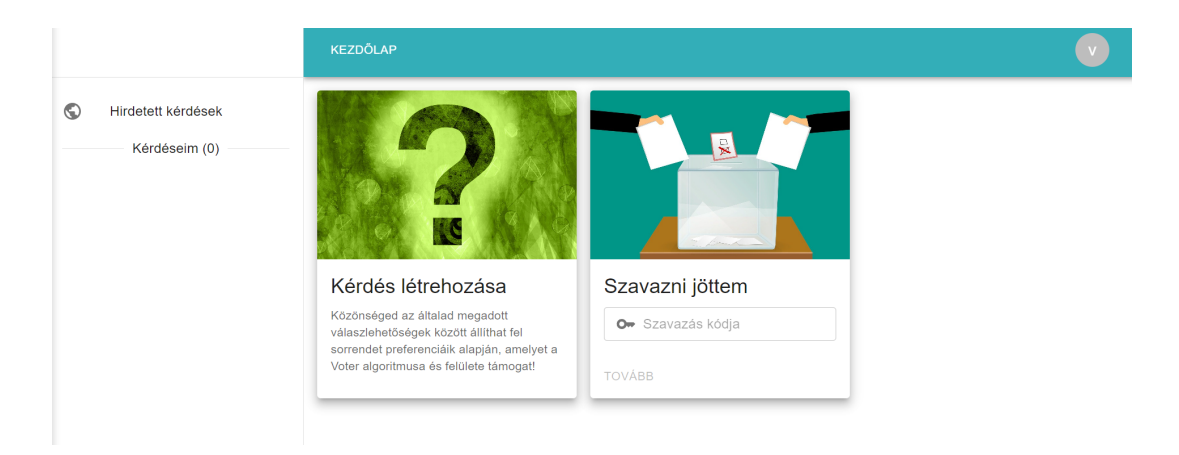

Kérdés létrehozása csempére kattintva létrehozhatjuk kérdésünket.

|                      | KEZDŐLAP                                                                  | V     |
|----------------------|---------------------------------------------------------------------------|-------|
| S Hirdetett kérdések | Kérdés címe                                                               | 0/50  |
| Kérdéseim (0)        | Kérdés leírása                                                            | 0/200 |
|                      | Nyitas uoponija Zarás időponija   07/20/2023 09:41 AM 08/20/2023 09:41 AM | Ť.    |
|                      | Névtelen válaszadás                                                       |       |
|                      | + Válaszlehetőség hozzáadása                                              |       |
|                      | LÉTREHOZ                                                                  |       |
|                      |                                                                           |       |
|                      |                                                                           |       |

A kérdésünknek tudunk címet és leírást adni, valamint be tudjuk állítani a kérdés nyitásának és zárásának időpontját. Továbbá lehetőségünk van engedélyezni a névtelen válaszadást. A + Válaszlehetőség hozzáadása segítségével tudunk opciókat megadni a kérdésünkre vonatkozóan.

Miután létrehoztuk kérdésünket, az a bal oldali Kérdéseim (x) felület alatt látható. Erre kattintva tudjuk áttekinteni a kérdéssel kapcsolatos korábbi beállításainkat, az eredményeinket. A megosztás fül alatt láthatók a megosztási beállítások, kérhetünk QR-kódot, valamint a szavazáshoz tartozó egyedülálló kód is itt található.

A veszélyzóna fülben tudjuk kérdésünket, valamint a beérkezett válaszokat kitörölni.

# Hirdetett kérdések

Más felhasználók által létrehozott és nyilvánossá tett kérdéseket böngészhetünk a Hirdetett kérdések menüpontban.

Lehetőségünk van nekünk is hirdetett kérdéseket létrehozni. A korábbiakban bemutatott kérdés létrehozásánál be kell pipálnunk a Névtelen válaszadás lehetőséget, majd az alatta megjelenő lehetőség bejelölésével saját kérdésünk is meg fog jelenni a hirdetett kérdésekben.

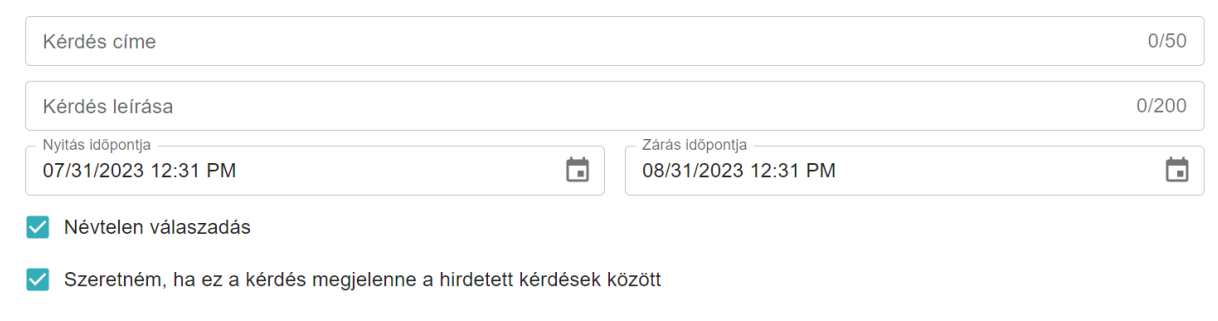

+ Válaszlehetőség hozzáadása

### Fiókbeállítások

A jobb felső sarokban található körre kattintva lehetőségünk van fiókbeállításainkat megtekinteni.

### Személyes adataim

A személyes adatokban a szoftver nyelvezetét tudjuk módosítani.

### Kapcsolataim

Kapcsolataim fül alatt kapcsolati csoport létrehozására van lehetőségünk. Arra szolgál, hogy kérdéseinket előre meghatározott csoportoknak tudjuk kiküldeni, legyen az egy családi csoport, vagy munkahelyi csoport.